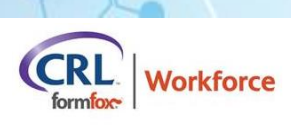

# Workforce 2.23 Release RLSE0011224 Customer Release Notes

Scheduled Release Date/Time: 8/22/24 8PM CST

## WF Results Tab

Users can opt to include Archived results when searching or viewing the main results grid.

An icon has been added to the far-left column of the results grid to indicate if a Result has been archived.

Users can "Unarchive" an archived results by checking the box in the far-left column and clicking the "Unarchive" button at the top of the grid.

When exporting results grid data via CSV Export, Users can specify the date range they would like to include, and whether they would like to include Archived results to the import.

Status grid displays correct status for Clinical service orders/results.

Canceled and Expired orders display correctly on the status grid.

When an order with multiple services within the order is canceled, all services are canceled.

### WF Order Tab

A DOT and Non-DOT urine drug screen can be submitted and collected correctly within the same order.

#### WF Randomization Tab

Users with access to run random selections can also cancel an existing stand-alone selection and re-run if required using the new "Cancel Selection" button on the Pool Details page. When a selection is canceled, a list of any DOT testing previously completed against the pool that was that was canceled will be saved

A new pool status called "Canceled" appears on Pool Details page next to Canceled selections if they are not rerun.

Requests to cancel Consortium selections must be submitted to workforcesupport@crlcorp.com and completed by a member of Workforce Support team.

Users with access to Pool Details can change the Pool Membership type after Selection has already been run.

workforcesupport@crlcorp.com

"Employee Category" is now a required field when importing pool members into a DOT Regulated Random Pool.

A new "Reason for Inactivation" field added for Users to add comments in the personnel record when making an employee inactive.

A new "Reason for Inactivation" column was also added to the import template for users to add the reason the employee is being inactivated when importing rosters.

The templates that are used for Personnel Import and Roster Import both use the same template. The template has been updated to include all the data fields that are available in the Personnel Record UI with required fields designated.

Users can select all companies with active pools when running the Summary Report, limit of 200 company max within the drop-down menu has been removed.

# WF Administration and My Information Tabs

Under the My Account tab, Users can select whether and how they would like to be notified about selected services and status updates for pre-ordered services and events.